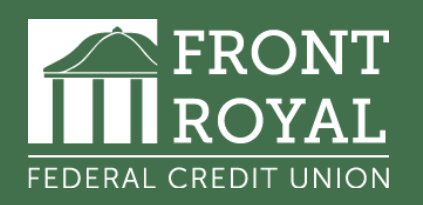

## HOW TO ENROLL IN REMOTE DEPOSIT CAPTURE

STEP 1: Visit <u>www.frontroyalfcu.org</u> and click the green home banking button login box in the upper right-hand corner.

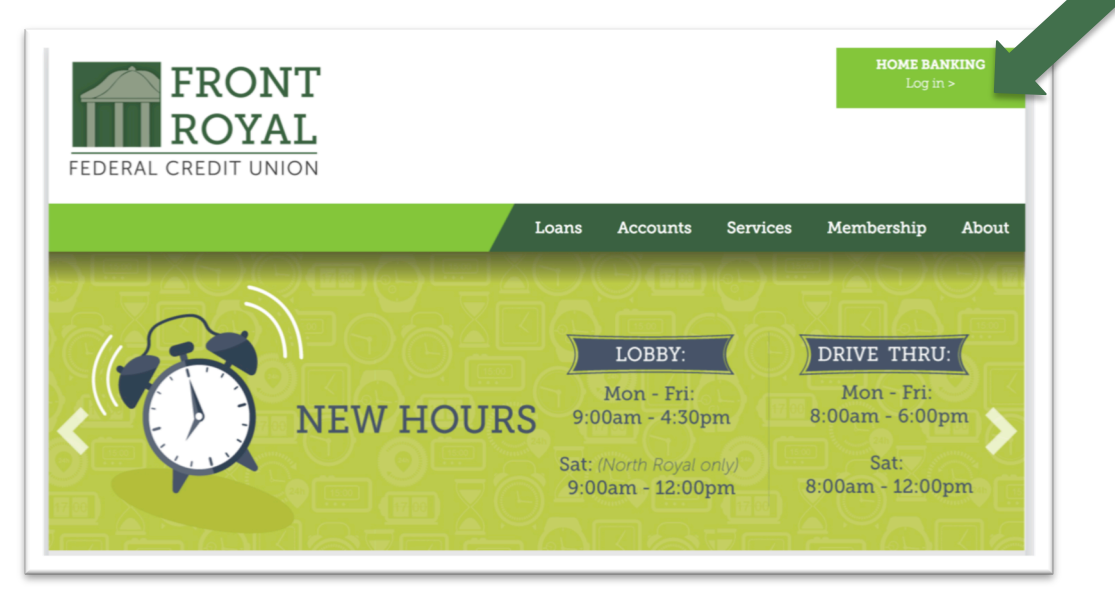

STEP 2: Enter your online banking user ID & password as prompted.

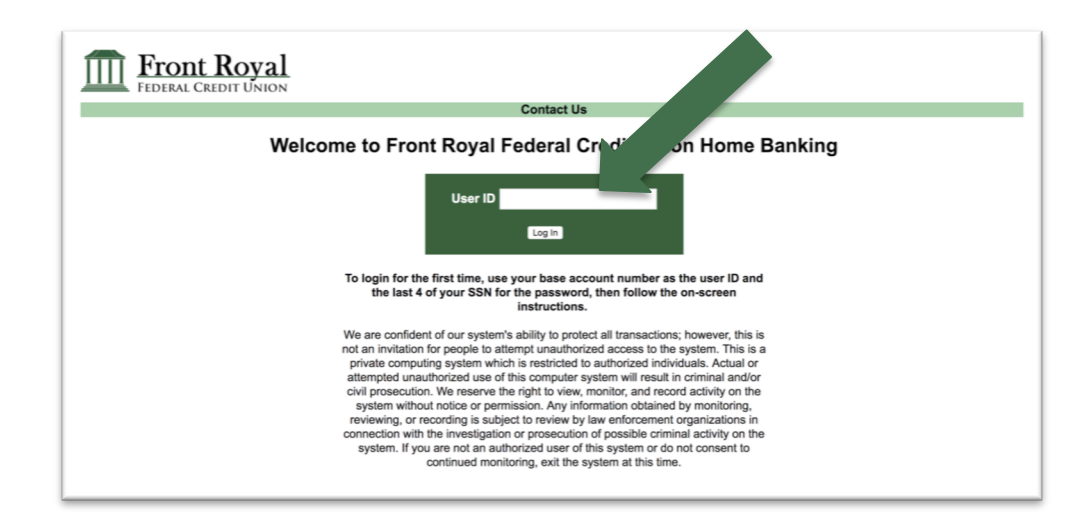

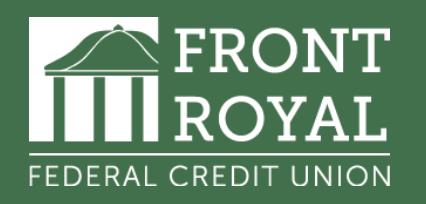

## HOW TO ENROLL IN REMOTE DEPOSIT CAPTURE

STEP 3: Once logged in, select remote deposit enrollment underneath the accounts tab.

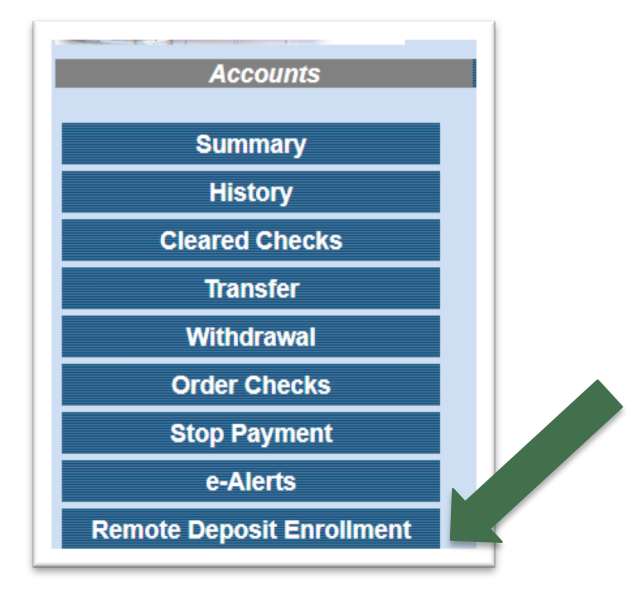

STEP 4: Read over the terms and conditions relating to remote deposit and agree using the button below.

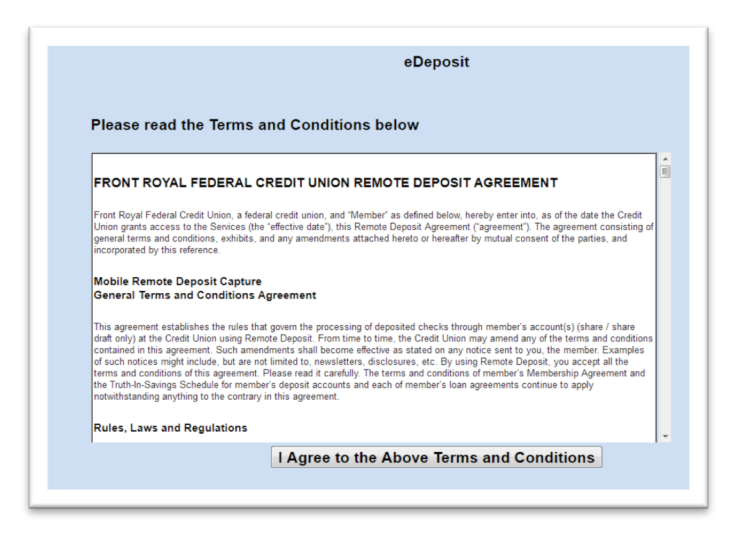

STEP 5: After submission, you will be notified via email or direct mail of your approval status. If approved, the feature will be activated for use in the mobile app.